# **Enterprise - Proofing Time Entry Sessions**

Last Modified on 02/24/2022 3:40 pm CST

# What is Proofing?

After a user has entered time into time entry in TempWorks Enterprise, the next step is to proof the timecards. This allows both the user and the system to double check that everything is ready to be paid and billed. This document it designed to walk you through the proofing process.

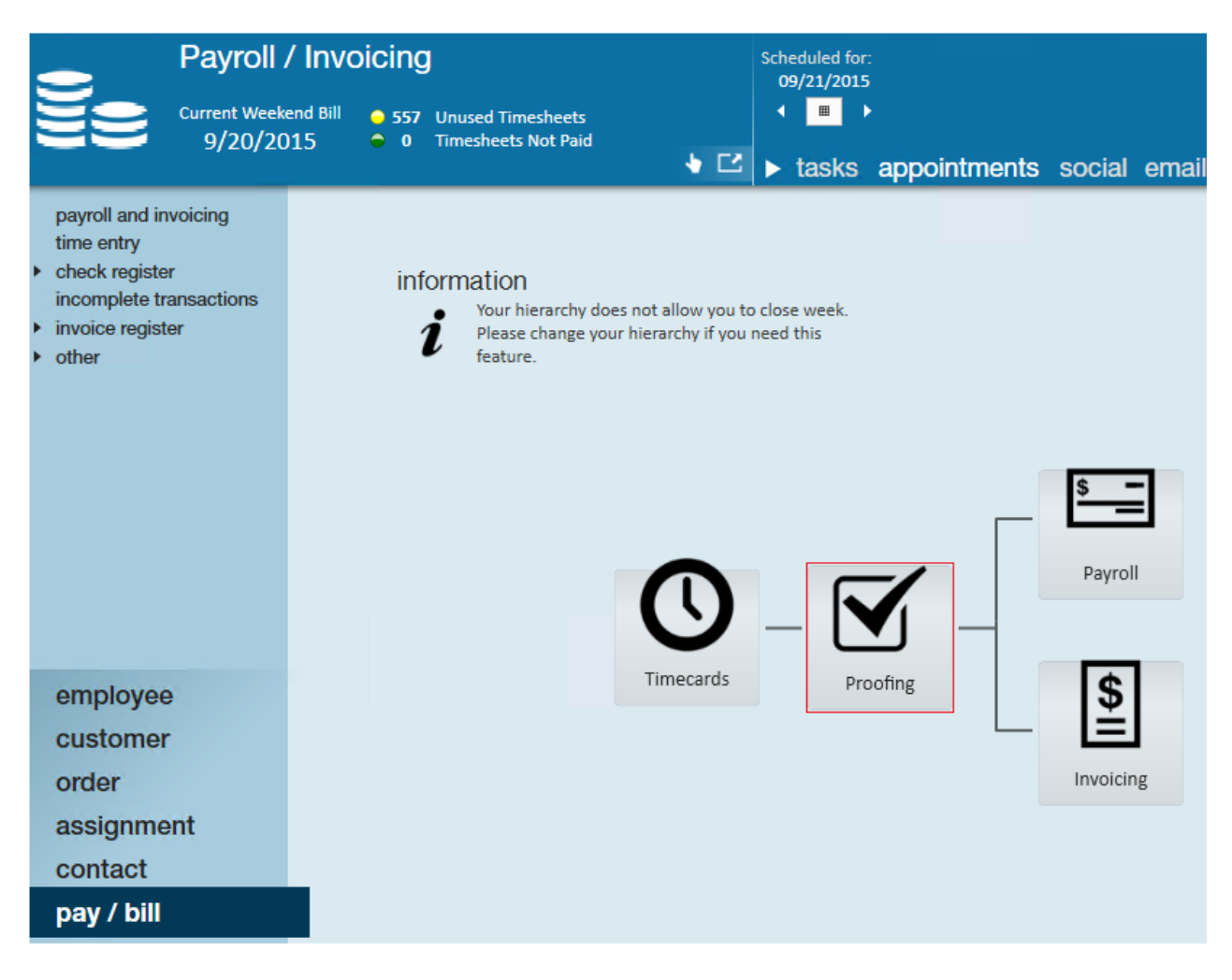

Once you have keyed in hours/units/salary on one+ timecard, you will be required to bring those transactions through a proofing session before a check or invoice can be made. The purpose of the proofing step is to catch and flag any errors, such as the employee missing an SSN or an outlandish amount of hours entered in (for example, let's say someone keyed in 400 instead of 40 -- this would be caught in the proofing step).

# An Introduction to Proofing

Highlight and select the proofing box found under pay/bill. Think of the number of open proofing sessions as the number of service reps keying in time. Each user who keys in time will have a proofing session tied to their name. To begin, select to proof transactions.

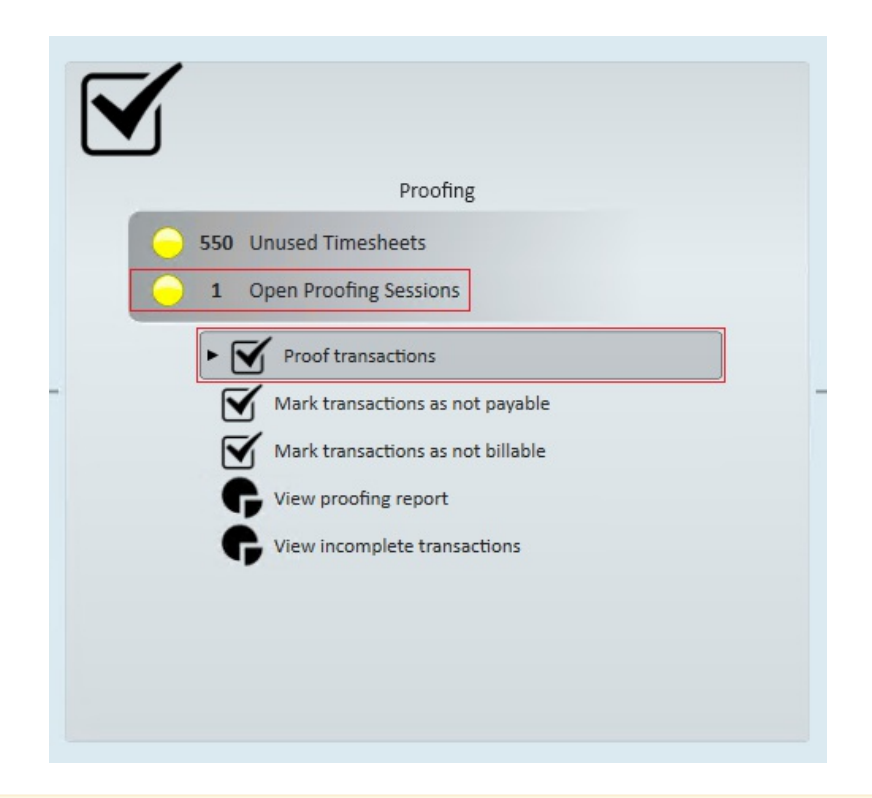

\*Note\* Want to save a few clicks? In the time entry dashboard simply expand the actions menu and then select proof my timecards or proof timecards to be brought directly into the proofing step.

| Abbott, sam<br>Vizsla's Spa, Accountin<br>Lead Project | rch for Employees, Customers, Orders, etc. |
|--------------------------------------------------------|--------------------------------------------|
| Create Timecards                                       | Update Weekend Date for Customer           |
| Create Timeclock Proofing Session                      | Link Timecard Images                       |
| Create Webcenter Proofing Session                      |                                            |
| Proof My Timecards                                     |                                            |
| Proof Timecards                                        |                                            |
| Record Actions                                         | Form Actions A                             |
|                                                        | o:Customer Payroll Note. Cus B             |
|                                                        | D D                                        |
|                                                        |                                            |

When you open the proofing wizard you will be brought through the 4 step process:

- 1. Select the Session
- 2. Review the Transactions
- 3. Review/Correct Errors
- 4. Close the Session
- 5. View the Proofing Report

# **Step 1: Select the Session**

Once you have selected to begin a proofing session, the transaction proofing window will populate and the first step is to select the session you would like to proof. Typically, a service rep will select their own session but if someone gets sick, leaves early, or wants help you can choose to proof another service rep's proofing session.

- 1. Select the name of the session you want to proof
- 2. Select Next

| 🗹 transact       | ion proofin    | g - select ses            | sion          |                     |             |
|------------------|----------------|---------------------------|---------------|---------------------|-------------|
| Select Open Week | Select Session | DN<br>a session to proof. |               |                     |             |
| Error Checking   | Session ID     | Service Rep 🔺             | CTXNS Records | IsCurrentlySelected | Srident     |
| Finish           | 17997          | Amelia Stout              | 3             |                     | 24261       |
|                  | 17994          | Derek Palm                | 1             |                     | 24427       |
|                  | 17979          | Katie Mcdonald            | 0             |                     | 24407       |
|                  | 17982          | Katie Mcdonald            | 0             |                     | 24407       |
|                  |                |                           |               |                     |             |
|                  |                |                           |               |                     |             |
|                  |                |                           |               |                     |             |
|                  |                |                           |               |                     |             |
|                  |                |                           |               |                     |             |
|                  |                |                           |               |                     |             |
|                  |                |                           |               |                     |             |
|                  |                |                           |               |                     |             |
|                  |                |                           |               |                     |             |
|                  |                |                           |               |                     |             |
|                  |                |                           |               |                     | -           |
|                  |                |                           |               | Cancel              | Back Next > |
|                  |                |                           |               | Ganoor              |             |

You can only proof one session at a time.

# **Step 2: Review Transactions**

After selecting next, the second step is to review the list of transactions that will be proofed. The purpose of this step is to allow for a visual check -- scan the pay rates, hours, etc. and see if any red flags present themselves.

From this page, service reps can also navigate directly to related employee, customer, and assignment records via the icons in the upper right to investigate or make necessary corrections.

#### ② \_ ×

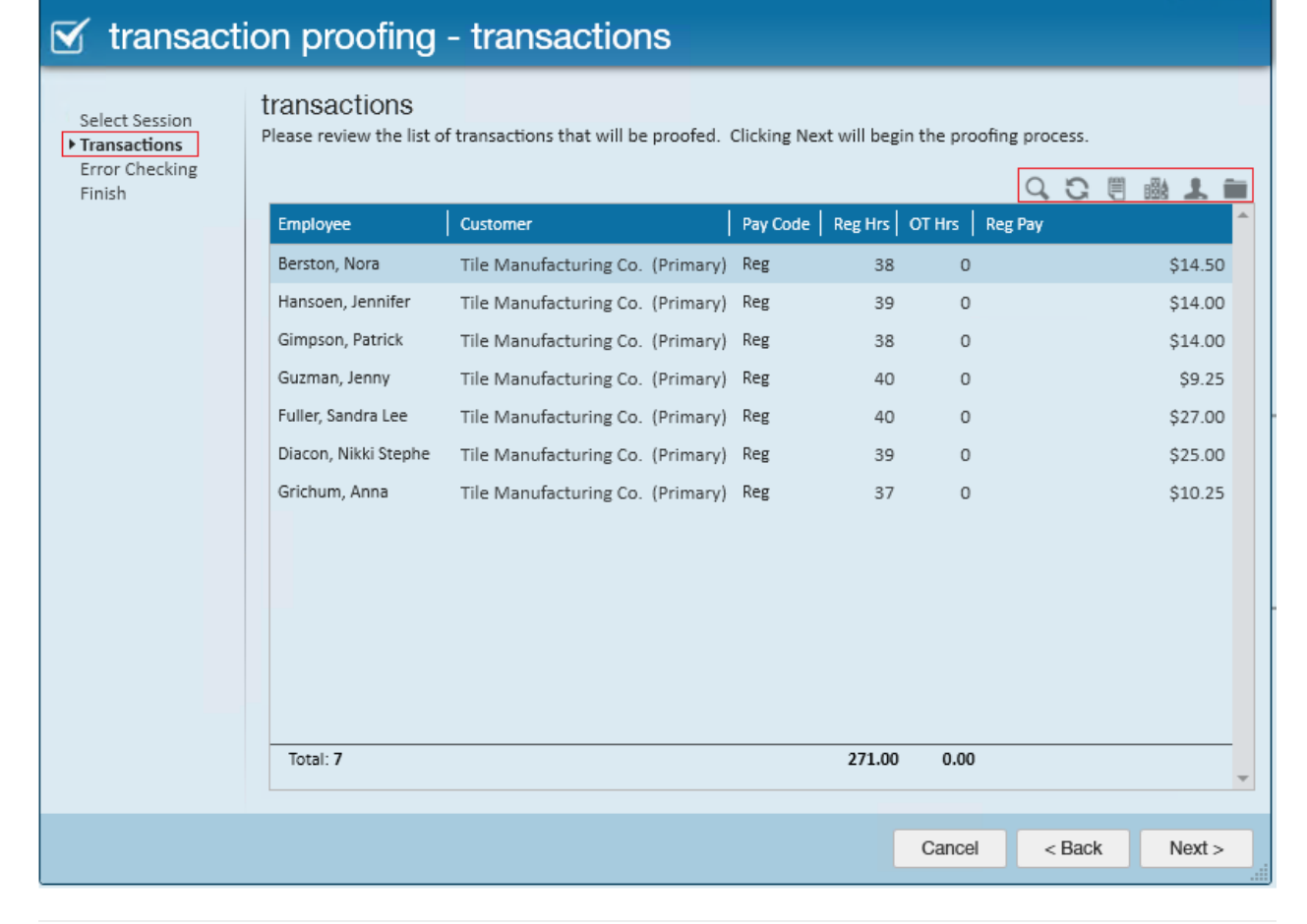

# **Step 3: Error Checking**

This is the step where Enterprise will double check to make sure the records and transactions are ready to be paid and/or invoiced. This is checking for common issues such as more than 40 regular hours, employee does not have an SSN, etc.

While your system may be set up with custom proofing errors, most common errors are documented in our article: Proofing Errors, Their Meanings, and How To Fix. We recommend saving that page to review when you get an interesting proofing error and are not sure how to proceed.

As you fix an error by navigating to the transaction or related record, you can keep this window open. Click the Refresh icon next the magnifying glass to have the error check run again.

|                                                   |                             |                         |                              |                        |                      |                   |      | 7          | _ ×      |
|---------------------------------------------------|-----------------------------|-------------------------|------------------------------|------------------------|----------------------|-------------------|------|------------|----------|
| 🗹 transacti                                       | ion proc                    | ofin                    | g - error c                  | hecking                |                      |                   |      |            |          |
| Select Session<br>Transactions<br>Ferror Checking | Error check of The followir | ƏC <b>KİI</b><br>comple | ng<br>ete.<br>ors were found |                        |                      |                   |      |            |          |
| Finish                                            |                             | -                       |                              |                        |                      | C 🗐               | B 1  | <b>i</b> 🖗 | *        |
|                                                   | Approved                    | $\checkmark$            | Employee                     | Customer               | Error                |                   |      |            | <b>^</b> |
|                                                   |                             |                         | Diacon, Nikki Stephe         | Tile Manufacturing Co. | Employee does not    | have an ACA hire  | date |            |          |
|                                                   |                             |                         | Diacon, Nikki Stephe         | Tile Manufacturing Co. | Employee is not flag | gged as Pay Ready | /    |            |          |
|                                                   |                             |                         | •                            |                        |                      |                   |      |            |          |
|                                                   |                             |                         |                              |                        |                      |                   |      |            |          |
|                                                   |                             |                         |                              |                        |                      |                   |      |            |          |
|                                                   |                             |                         |                              |                        |                      |                   |      |            |          |
|                                                   |                             |                         |                              |                        |                      |                   |      |            |          |
|                                                   |                             |                         |                              |                        |                      |                   |      |            |          |
|                                                   |                             |                         |                              |                        |                      |                   |      |            |          |
|                                                   |                             |                         |                              |                        |                      |                   |      |            |          |
|                                                   |                             |                         |                              |                        |                      |                   |      |            |          |
|                                                   |                             |                         |                              |                        |                      |                   |      |            |          |
|                                                   |                             |                         |                              |                        |                      |                   |      |            | -        |
|                                                   |                             |                         |                              |                        |                      |                   | -    |            | _        |
|                                                   |                             |                         |                              |                        |                      | Cancel            | Back | Next       | >        |

If you have an error message that your manager has given you the green light to override, you can check the box next to the error to approve it. Keep in mind there are logs to determine who approved errors and some of these proofing errors may come back during a payroll or invoice run.

In order to continue, all errors need to be resolved or approved. Hit Next

| Approved 🗸 | Employee             | Customer               | Error                                   | ^ |
|------------|----------------------|------------------------|-----------------------------------------|---|
| ×          | Diacon, Nikki Stephe | Tile Manufacturing Co. | Employee does not have an ACA hire date |   |
| ×          | Diacon, Nikki Stephe | Tile Manufacturing Co. | Employee is not flagged as Pay Ready    |   |
|            |                      |                        |                                         |   |
|            |                      |                        |                                         |   |
|            |                      |                        |                                         |   |
|            |                      |                        |                                         |   |
|            |                      |                        |                                         |   |
|            |                      |                        |                                         |   |
|            |                      |                        |                                         |   |
|            |                      |                        |                                         | 4 |
|            |                      |                        | Cancel < Back Next >                    |   |
|            |                      |                        |                                         |   |

\*Note\* From this screen the user can also navigate to the transaction, refresh transactions, view assignments, view customers, view employees, view orders, print results, or export results that are tied to the transactions in

the proofing run that was selected. This is done by highlighting a line item and selecting the icon tied to the action in the upper right-hand corner.

### Step 4: Close the Session

This will bring the user to the last screen of proofing a payroll run. Once this screen appears the user will know that the transaction session has been proofed. From here they have the option to select "Yes, close the session." which will allow these transactions to be pulled into payroll and invoice runs. To close the proofing session, simply click finish.

Selecting "No, leave the session open." allows the user to continue to add transactions in time entry to the open proofing session.

\*Note\* The user will need to eventually select "Yes, close this session." in order to close the proofing transactions session and allow the transactions to be pulled into the payroll and invoice run.

Also located on our final screen is direct access to the "transaction summary report."

|                                                              | @ _ ×                                                                                                    |
|--------------------------------------------------------------|----------------------------------------------------------------------------------------------------|
| 🗹 transact                                                   | ion proofing - finish                                                                                                    |
| Select Session<br>Transactions<br>Error Checking<br>► Finish | <ul> <li>finished</li> <li>This transaction session has been proofed.</li> <li>Do you wish to close this session? Closing the transaction session will allow these transactions to be pulled into payroll and invoice runs.</li> <li> <ul> <li>Image: Ves, close the session.</li> <li>Image: No, leave the session open.</li> </ul> </li> <li>Image: View transaction summary report</li> </ul> |
|                                                              | Cancel < Back Finish                                                                                                    |

The transaction summary report displays all employee, customer, quantity (hours and units), pay, and bill data for timecards proofed in that open session along with a report total on the last page:

| G              |                    |           |                        | Re        | eport | Viewer    |         |                |                |           |          |             |            | x    |
|----------------|--------------------|-----------|------------------------|-----------|-------|-----------|---------|----------------|----------------|-----------|----------|-------------|------------|------|
| Sort By        | Employee 🗸         |           |                        |           |       |           |         |                |                |           |          |             | View Rep   | port |
| <b> </b> 4 4 1 | of 2 🕨 🄰 🖕         | 🛛 🚯 🛛     | 🗎 🔲 🔍 🔍 - 📋 100%       | -         |       | Find      | Next    |                |                |           |          |             |            |      |
| Timeca         | ard Session Revi   | ew        |                        |           |       |           |         |                |                | 9         |          |             |            | ^    |
| High Tech      | Staffing           |           |                        |           |       |           | Entit   | y Level (Hierk | (2)            | o tem     | owo      | rks         |            |      |
| Activity for   | session 9639       |           |                        |           |       |           |         |                | ι <sub>L</sub> |           | SOF      | TWARE       |            |      |
|                | Employee           |           | Customer               | Quantity  |       |           | Pa      | ay             |                |           | i        | Bill        |            |      |
| Session 9      | 639 (shawna.bradt) |           |                        |           |       |           |         |                |                |           |          | 7           | timecards  |      |
| Name           | Berston, Nora      | Name      | Tile Manufacturing Co. | Reg Hours | 38.00 | Reg Rate  | \$14.50 | Reg Pay        | \$551.00       | Reg Rate  | \$22.04  | Reg Bill    | \$837.52   |      |
| ID             | 4295004010         | Dept      | Primary                | Ovr Hours | 0.00  | Ovr Rate  | \$21.75 | Ovr Pay        | \$0.00         | Ovr Rate  | \$33.06  | Ovr Bill    | \$0.00     |      |
| Week           | 9/20/2015          | D         | 4295010384             | Dbl Hours | 0.00  | Dbl Rate  | \$29.00 | Dbl Pay        | \$0.00         | Dbl Rate  | \$44.08  | Dbl Bill    | \$0.00     |      |
| Branch         | Memphis SE         | Super     |                        | Units     | 0.00  | Unit Rate | \$0.00  | Unit Pay       | \$0.00         | Unit Rate | \$0.00   | Unit Bill   | \$0.00     |      |
| Skill Code     | Forklift           | PO #      |                        | Pay Code  | Reg   |           |         | Salary         | \$0.00         |           |          | Salary Bill | \$0.00     |      |
| WC Code        | 3126 TX            | Order ID  | 4295033882             |           |       | Adjustme  | nts     | Adj Pay        | \$0.00         | Adjustme  | ents     | Adj Bill    | \$0.00     |      |
| # TC Img       | 0                  | Entity/CC |                        |           |       |           |         | Total Pay      | \$551.00       |           |          | Total Bill  | \$837.52   |      |
|                |                    |           |                        |           |       |           |         |                |                |           |          |             |            |      |
| Name           | Diacon, Nikki      | Name      | Tile Manufacturing Co. | Reg Hours | 39.00 | Reg Rate  | \$25.00 | Reg Pay        | \$975.00       | Reg Rate  | \$42.50  | Reg Bill    | \$1,657.50 | =    |
| ID             | 12685              | Dept      | Primary                | Ovr Hours | 0.00  | Ovr Rate  | \$37.50 | Ovr Pay        | \$0.00         | Ovr Rate  | \$56.25  | Ovr Bill    | \$0.00     |      |
| Week           | 9/20/2015          | D         | 4295010384             | Dbl Hours | 0.00  | Dbl Rate  | \$50.00 | Dbl Pay        | \$0.00         | Dbl Rate  | \$100.00 | Dbl Bill    | \$0.00     |      |
| Branch         | Memphis SE         | Super     |                        | Units     | 0.00  | Unit Rate | \$0.00  | Unit Pay       | \$0.00         | Unit Rate | \$0.00   | Unit Bill   | \$0.00     |      |
| Skill Code     | Paralegal          | PO #      |                        | Pay Code  | Reg   |           |         | Salary         | \$0.00         |           |          | Salary Bill | \$0.00     |      |
| WC Code        | 3126 TX            | Order ID  | 4295044356             |           |       | Adjustme  | nts     | Adj Pay        | \$0.00         | Adjustme  | ents     | Adj Bill    | \$0.00     |      |
| # TC Img       | 0                  | Entity/CC |                        |           |       |           |         | Total Pay      | \$975.00       |           |          | Total Bill  | \$1,657.50 |      |
|                |                    |           |                        |           |       |           |         |                |                |           |          |             |            |      |
| Name           | Fuller, Sandra     | Name      | Tile Manufacturing Co. | Reg Hours | 40.00 | Reg Rate  | \$27.00 | Reg Pay        | \$1,080.00     | Reg Rate  | \$45.90  | Reg Bill    | \$1,836.00 |      |

## **Step 5: View the Proofing Report**

The Proofing report can be run from Enterprise > Pay/Bill > Proofing > View proofing report:

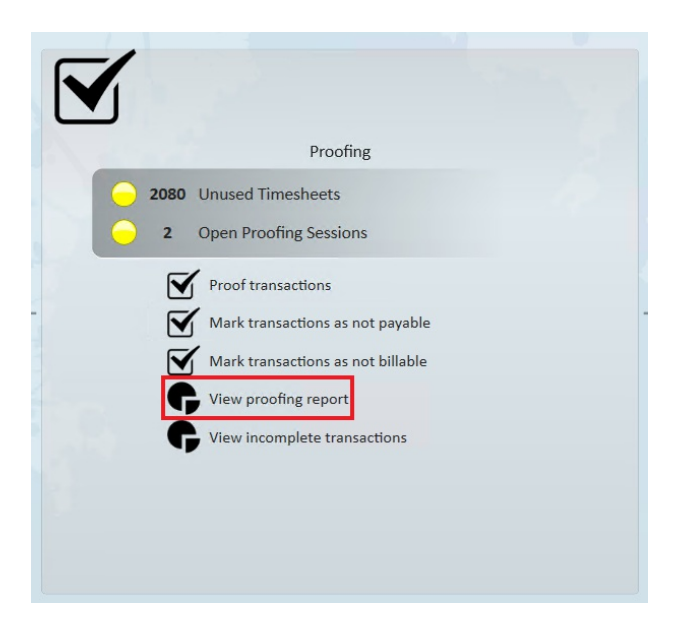

After selecting "View proofing report", a window of all the "Open" and "Closed" Proofing sessions will be displayed from the current open week:

| Sessions | pr<br>Sel | roofing se<br>lect one or mo | SSIONS                 | ess the Next button to v | iew a summary of those repor | ts.       |
|----------|-----------|------------------------------|------------------------|--------------------------|------------------------------|-----------|
|          |           | Status                       |                        |                          |                              |           |
|          |           | Session ID                   | Status                 | Weekend Bill             | Rep Name 🔺 🕇                 | Fimecards |
|          |           | Status: Op                   | en (2 items)           |                          |                              | j. s. e   |
|          | •         | 21528                        | Open                   | 2/13/2022                | alexander.swanson            | 4         |
|          |           | 21532                        | Open<br>osed (3 items) | 2/13/2022                | Claudette Jaswa              | 1         |
|          |           | 21531                        | Closed                 | 2/13/2022                | Claudette Jaswa              | 2         |
|          |           | 21530                        | Closed                 | 2/13/2022                | Sam Givens                   | 1         |
|          |           | 21529                        | Closed                 | 2/13/2022                | Tony Kennetz                 | 369       |
|          |           |                              |                        |                          |                              |           |
|          |           |                              |                        |                          |                              |           |
|          |           |                              |                        |                          |                              |           |

After selecting one or more Proofing sessions from the list, select "View Report". A new window will open with the Timecard Session Review report, displaying all of the timecard information from the selected Proofing sessions:

| 🧲 Repo               | rt Viewer                |             |                           |           |              |           |         |                |            |           |         | -                      |             |
|----------------------|--------------------------|-------------|---------------------------|-----------|--------------|-----------|---------|----------------|------------|-----------|---------|------------------------|-------------|
| Sort By              | Employee ~               |             |                           |           |              |           |         |                |            |           |         |                        | View Repo   |
|                      |                          |             |                           |           | Tanal I Alas |           |         |                |            |           |         |                        | 1           |
| Timoor               | of 2 P N + W             |             | 100%                      |           | -ind i ive:  | ĸt        |         |                |            |           |         |                        |             |
| lineCo               |                          | W           |                           |           |              |           |         | 5 I I.M.F.     | and and    | 2 tom     | nwo     | rks                    |             |
| ngn reci             | 1 Staming                |             |                           |           |              |           | Ent     | ity Level (Hie | rid 2)     | o ten     | IL AND  | T W A R E              |             |
| ACTIVITY IOLS        | essions 21526, 21551     |             |                           |           |              |           |         |                |            |           |         |                        |             |
|                      | Employee                 |             | Customer                  | Quan      | tity         |           | P       | ay             |            |           | E       | Bill                   | 2.4         |
| Session 21           | 531 (claudette)          | Marrie      | Ostanita Otara Otari      | Destine   | 24.00        | Due Data  | 620.00  | 0              | ¢000.00    | Dee Dete  | 620.20  | 00                     | 2 timecards |
| Name                 | Decket, Sam              | Name        | Catawba Strong Steel      | Reg Hours | 34.00        | Reg Rate  | \$20.00 | Reg Pay        | \$000.00   | Reg Rate  | \$30.20 | Reg Dill               | \$1,290.00  |
|                      | 3052                     | Debr        | 4005005445                | DELLIS    | 0.00         | Did Date  | \$30.00 | DH Day         | \$0.00     | DH Data   | \$37.30 | DM DIII                | \$0.00      |
| Prench               | Z/15/ZUZZ<br>Minneenelie | ID<br>Sugar | 4295025416<br>Debin Julia | Unite     | 0.00         | Unit Date | \$40.00 | Ubit Day       | \$0.00     | Upit Data | \$70.40 | Linit Bill             | \$0.00      |
| Dianch<br>Skill Cada | Fordelia                 | DO #        | ABCD                      | Day Cada  | 0.00<br>Dec  | Unit Rate | 30.00   | Calan:         | \$0.00     | Unit Rate | 30.00   | Calaas Rill            | \$0.00      |
| MC Code              | MNI 2202                 | Order ID    | ADCD 4296112986           | Fay Code  | Reg          | Adius     | imonto  | Adi Dav        | \$0.00     | Adjust    | monto   | Adi Bill               | \$0.00      |
| # TC Ima             | NIN 2303                 | EntitulCC   | 4295112905                |           |              | Adjus     | aments  | Auj Pay        | \$0.00     | Adjust    | ments   | Auj Dill<br>Total Bill | \$0.00      |
| # ro my              | 0                        | Linuty/CC   |                           |           |              |           |         | iotai Pay      | \$000.00   |           |         | Total Dill             | 31,250.00   |
| Name                 | Berry, Tyler             | Name        | Catawba Strong Steel      | Reg Hours | 24.00        | Reg Rate  | \$20.00 | Reg Pay        | \$480.00   | Reg Rate  | \$38.20 | Reg Bill               | \$916.80    |
| D                    | 4295014625               | Dept        | Primary                   | Ovr Hours | 0.00         | Ovr Rate  | \$30.00 | Ovr Pay        | \$0.00     | Ovr Rate  | \$57.30 | Ovr Bill               | \$0.00      |
| Week                 | 2/13/2022                | ID          | 4295025416                | Dbl Hours | 0.00         | Dbl Rate  | \$40.00 | Dbl Pay        | \$0.00     | Dbl Rate  | \$76.40 | Dbl Bill               | \$0.00      |
| Branch               | Minneapolis              | Super       | Robin, Julie              | Units     | 0.00         | Unit Rate | \$0.00  | Unit Pay       | \$0.00     | Unit Rate | \$0.00  | Unit Bill              | \$0.00      |
| Skill Code           | Forklift                 | PO #        | ABCD                      | Pay Code  | Reg          |           |         | Salary         | \$0.00     |           |         | Salary Bill            | \$0.00      |
| WC Code              | MN 2303                  | Order ID    | 4295112986                |           |              | Adjus     | tments  | Adj Pay        | \$0.00     | Adjust    | ments   | Adj Bill               | \$0.00      |
| # TC Img             | 0                        | Entity/CC   |                           |           |              |           |         | Total Pay      | \$480.00   |           |         | Total Bill             | \$916.80    |
|                      |                          |             |                           |           |              |           |         |                |            |           |         |                        |             |
| Session 21           | 531 Totals:              |             |                           | Reg Hrs   | 58.00        |           |         | Reg Pay        | \$1,160.00 |           |         | Reg Bill               | \$2,215.60  |
| claudette            |                          |             |                           | Ovr Hrs   | 0.00         |           |         | Ovr Pay        | \$0.00     |           |         | Ovr Bill               | \$0.00      |
| 2 timecar            | ds                       |             |                           | Dbl Hrs   | 0.00         |           |         | Dbl Pay        | \$0.00     |           |         | Dbl Bill               | \$0.00      |
|                      |                          |             |                           | Units     | 0.00         |           |         | Unit Pay       | \$0.00     |           |         | Unit Bill              | \$0.00      |
|                      |                          |             |                           |           |              |           |         | Salary         | \$0.00     |           |         | Salary Bill            | \$0.00      |
|                      |                          |             |                           |           |              | Adjus     | stments | Adj Pay        | \$0.00     | Adjust    | ments   | Adj Bill               | \$0.00      |
|                      |                          |             |                           |           |              |           |         | Total Pay      | \$1,160.00 |           |         | Total Bill             | \$2,215.60  |
|                      |                          |             |                           |           |              |           |         |                |            |           |         |                        |             |
| Session 21           | 528 (alexander.swanson)  |             |                           |           |              |           |         |                |            |           |         |                        | 4 timecards |
| Name                 | Gregorius, Ronda         | Name        | Gails Weatherballoons     | Reg Hours | 40.00        | Reg Rate  | \$20.00 | Reg Pay        | \$800.00   | Reg Rate  | \$26.20 | Reg Bill               | \$1,048.00  |
| ID                   | 4295016746               | Dept        | Primary                   | Ovr Hours | 0.00         | Ovr Rate  | \$30.00 | Ovr Pay        | \$0.00     | Ovr Rate  | \$39.30 | Ovr Bill               | \$0.00      |
| Week                 | 2/12/2022                | ID          | 4295014094                | Dbl Hours | 0.00         | Dbl Rate  | \$40.00 | Dbl Pay        | \$0.00     | Dbl Rate  | \$52.40 | Dbl Bill               | \$0.00      |
| Branch               | Eagan                    | Super       | Smith, Bryan              | Units     | 0.00         | Unit Rate | \$0.00  | Unit Pay       | \$0.00     | Unit Rate | \$0.00  | Unit Bill              | \$0.00      |
| Skill Code           | Packaging                | PO #        |                           | Pay Code  | Reg          |           |         | Salary         | \$0.00     |           |         | Salary Bill            | \$0.00      |
| WC Code              | MN 2233                  | Order ID    | 4295090544                |           |              | Adjus     | tments  | Adj Pay        | \$0.00     | Adjust    | ments   | Adj Bill               | \$0.00      |
| # TC Img             | 0                        | Entity/CC   |                           |           |              |           |         | Total Pay      | \$800.00   |           |         | Total Bill             | \$1,048.00  |
|                      |                          |             |                           |           |              |           |         |                |            |           |         |                        |             |

The Timecard Session Review report is a great way to verify all timecard information within proofing sessions.

\*Note\* Enterprise allows for Custom Proofing Reports to be run when selecting "View proofing report" within the Pay/Bill > Proofing menu.

If you have a Custom Proofing Report that you would like to have added to this functionality, please contact TempWorks Support.

# **Related Articles**